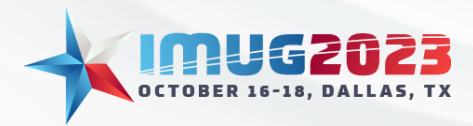

Time: 2:00pm - 2:45pm Time: 3:00pm - 3:45pm Date: Monday, October 16, 2023 Date: Tuesday, October 17, 2023

# Welcome to Security and Data Safety

In this session we will be reviewing best practices when it comes to security and data safety

What is MFA?

Multi-factor Authentication (MFA) is an authentication method that requires the user to provide two or more verification factors to gain access to a resource such as an application, online account, or a VPN. MFA is a core component of a strong <u>identity and access management (IAM)</u> policy. Rather than just asking for a username and password, MFA requires one or more additional verification factors, which decreases the likelihood of a successful cyber-attack.

# What types of MFA does Multiview support?

Azure OIDC Multi-factor Web Authentication LDAP

# Why are backups so important?

Backups are required from a disaster recovery point of view. Backups should be taken on a nightly basis and tested annually for proof of success. This ensures that all files are restored to limit any data loss.

# What should I backup if I have an On-Premise installation?

Standard file configuration should be backed up. The list of files are as follows:

D:\MVCS\bin D:\MVCS\MV

Within MV you will have a back directory consisting of the RMAN backup. As well as ARCH directory that stores the point in time transactions.

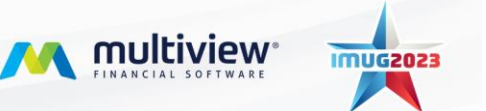

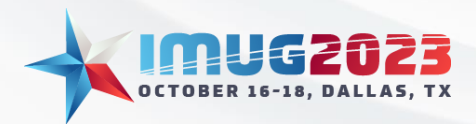

Time: 2:00pm - 2:45pm Time: 3:00pm - 3:45pm Date: Monday, October 16, 2023 Date: Tuesday, October 17, 2023

# What type of monitoring should I enable?

From an infrastructure point of view, you would want to monitor disk, CPU, and memory. This would allow for proactive increases to disk to ensure you are limiting downtime.

# Is there a way to enable alerts within Multiview?

The quick answer is yes, this can be done to set thresholds within the Tablespace thresholds, Disk usage screens.

# Can an alert be sent to an email from within Multiview?

#### Yes, you can set this up to run through email:

- 1. Setup a user with a valid email address
- 2. Create a position ID
- 3. Create a workflow position
- 4. Assign that workflow to a user with the email address or distribution rule.

#### Example:

 Access the "Monitor Disk Usage" which is accessible from System Maintenance à System Tools à Monitor Disk Usage

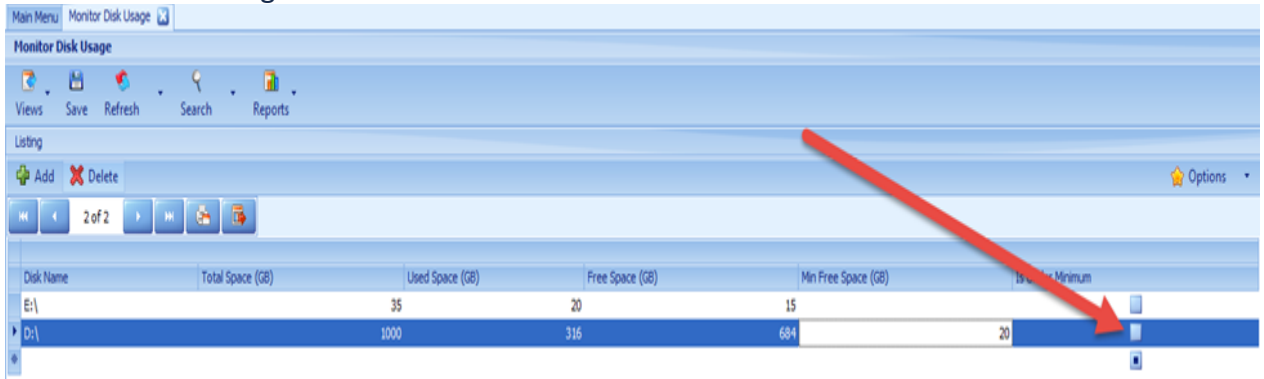

Note: As shown above the alert will be created based on the is over minimum flag

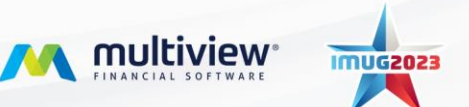

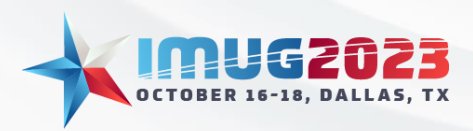

Time: 2:00pm - 2:45pm Time: 3:00pm - 3:45pm Date: Monday, October 16, 2023 Date: Tuesday, October 17, 2023

2. Create a report by creating a search criterion, in this case its searching for when the is under Minimum flag is set to Yes.

| 🛃 Search Criteria           |                    |            |              | ×                    |
|-----------------------------|--------------------|------------|--------------|----------------------|
| Saved Queries               | 💾 Save Query       | Options    |              | 😭 Choose More Fields |
|                             | Field              | Operator   | Value (From) | Value (To)           |
|                             | Date Created       | In Between |              |                      |
|                             | Date Modified      | In Between |              |                      |
|                             | Disk Name          | Equals     | 2            |                      |
|                             | Free Space         | Equals     |              |                      |
|                             | Min Free Space     | Equals     | 2            |                      |
|                             | Total Space        | Equals     |              |                      |
|                             | User Created       | Equals     |              |                      |
|                             | User Modified      | Equals     |              |                      |
|                             | Is Under Minimum   | Is one of  | Sea Yes      |                      |
|                             | Used Space         | Equals     |              |                      |
|                             | Use Relative Dates | S          |              |                      |
| Clear Fields Default Fields | Save As Default    | New Record | i            | Query Cancel         |

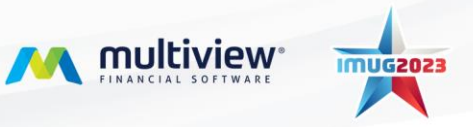

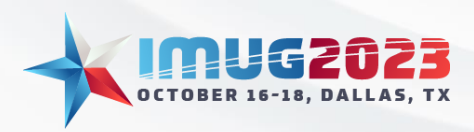

Time: 2:00pm - 2:45pm Time: 3:00pm - 3:45pm Date: Monday, October 16, 2023 Date: Tuesday, October 17, 2023

3. Save the search by clicking Save Query and provide a name that will easily identify the search criteria.

| 🛃 Search Criteria           |                   |            |        |              |                   |                   | × |
|-----------------------------|-------------------|------------|--------|--------------|-------------------|-------------------|---|
| 🦁 Saved Queries 🔛           | 💾 Save Query      | Coptions   |        |              |                   | Choose More Field | s |
|                             | Field             | Operator   | 1      | /alue (From) |                   | Value (To)        |   |
|                             | Date Created      | In Between |        |              |                   | 3                 | • |
|                             | Date Modified     | In Between |        |              | 2                 |                   | 2 |
|                             | Disk Name         | Equals     |        |              |                   |                   |   |
|                             | Free Space        | Equals     |        |              |                   |                   |   |
|                             | Min Free Space    | Equals     |        |              |                   |                   |   |
|                             | Total Space       | Equals     |        |              | _                 |                   |   |
|                             | User Created      | Equals     |        |              | $\mathbf{\Sigma}$ |                   |   |
|                             | User Modified     | Equals     |        |              | 2                 |                   |   |
|                             | Save New Query    |            |        | ×            | $\geq$            |                   |   |
| Т                           | tle               |            |        |              |                   |                   |   |
|                             | Disk Space Alert  |            |        |              |                   |                   |   |
|                             |                   | -          |        | _            |                   |                   |   |
|                             | OK                |            | Cancel |              |                   |                   |   |
|                             |                   |            |        |              |                   |                   |   |
|                             |                   |            |        |              |                   |                   |   |
|                             |                   |            |        |              |                   |                   |   |
|                             |                   |            |        |              |                   |                   |   |
|                             |                   |            |        |              |                   |                   |   |
|                             |                   |            |        |              |                   |                   |   |
|                             |                   |            |        |              |                   |                   |   |
|                             |                   |            |        |              |                   |                   |   |
|                             | Use Relative Date | 25         |        |              |                   |                   |   |
|                             |                   |            |        |              | _                 |                   | - |
| Clear Fields Default Fields | Save As Default   | New Record |        |              | Quer              | Cancel            |   |

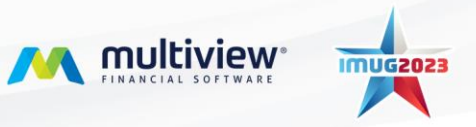

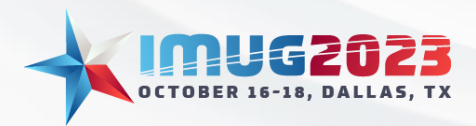

Time: 2:00pm - 2:45pm Time: 3:00pm - 3:45pm Date: Monday, October 16, 2023 Date: Tuesday, October 17, 2023

4. Verify you have assigned the valid account assigned to a Workflow position, and if not then create a new one.

| Main Menu  | Monitor   | Disk Usage | My Reports | System Alert Setup | Workflow Administrator | Messages   | Email Role Maintenance | Email Options Maintenance | 🐔 Manage Services | Workflow Positions 🔀 |        |          |           |
|------------|-----------|------------|------------|--------------------|------------------------|------------|------------------------|---------------------------|-------------------|----------------------|--------|----------|-----------|
| Workflow   | lorkflow  |            |            |                    |                        |            |                        |                           |                   |                      |        |          |           |
| 3.         | 8         | - 5        | . 9        | . 🔒 .              |                        |            |                        |                           |                   |                      |        |          |           |
| Views      | Save      | Refresh    | Search     | Reports            |                        |            |                        |                           |                   |                      |        |          |           |
| Workflow P | Positions |            |            |                    |                        |            |                        |                           |                   |                      |        |          |           |
| 💠 Add      |           |            |            |                    |                        |            |                        |                           |                   |                      |        | <b></b>  | Options • |
|            | 1 of      | 46 💽       | N 💽        |                    |                        |            |                        |                           |                   |                      |        |          |           |
| Fields     |           |            |            |                    |                        |            |                        |                           |                   |                      |        |          |           |
| Position   | Id        |            |            | Title              |                        | Position 1 | Type Assigned To       | ) User                    | Forward To U      | lser                 | Active |          |           |
| I          |           |            |            | 1 MANAGER          |                        | Role       | MANAGER                |                           |                   |                      |        | <b>V</b> |           |
|            |           |            |            | 2 LOOKUP           |                        | Role       | LOOKUP                 |                           |                   |                      |        | ¥        |           |
|            |           |            |            | 3 AP Clerk US      |                        | Role       | APCLKUS                |                           | MANAGER           |                      |        | <b>v</b> |           |

- 5. Open my reports
- 6. Select the search criteria you had created in step 3
- 7. Select Edit Report Settings

| Main Menu Monitor Dis  | k Usage My Reports 🔝    | System Alert Setup Workf | flow Administrato | Messages Email            | Role Maintenance       | Email Options Mail | ntenance 🧐       | Manage Service    | 15                          |                    |                 |        |
|------------------------|-------------------------|--------------------------|-------------------|---------------------------|------------------------|--------------------|------------------|-------------------|-----------------------------|--------------------|-----------------|--------|
| My Reports             | My Reports              |                          |                   |                           |                        |                    |                  |                   |                             |                    |                 |        |
| Views Save Re          | fresh Reports           | Clear Alerts View Res    | ults Run/Ref      | 🧭<br>esh Report Publ      | 🥵<br>ish Results 🛛 Edi | t Report Settings  | Z<br>Edit Report |                   |                             |                    |                 |        |
| Grid View              |                         |                          |                   |                           |                        |                    | 1.000            |                   |                             |                    |                 |        |
| Corganize Report Lists | Corganize Report Design |                          |                   |                           |                        |                    |                  |                   |                             |                    |                 |        |
| 🔫 📢 1 of 1             |                         | <b>\$</b>                |                   |                           |                        |                    |                  |                   |                             |                    |                 |        |
| Report Type 🔺          | Report Type -           |                          |                   |                           |                        |                    |                  |                   |                             |                    |                 |        |
| Has Alerts             | Report Name             |                          | De<br>Ty          | sign Report<br>De Designe | Report<br>Source<br>Id | • Туре             | Report Id        | Report<br>Item Id | Multiview<br>Report<br>Name | Report<br>Designer | Report<br>Owner | Calc 1 |
| ∀ =                    | 🕼 disk                  |                          | -                 | 4[]¢                      | n 🛛 c                  | -                  | -                | -                 | NDC                         | a∏c                | ∎Q¢             | -      |
| a Report Type: Query   |                         |                          |                   |                           |                        |                    |                  |                   |                             |                    |                 |        |
| Merts                  | Disk Space Alert        |                          | 8                 | Private MANAG             | ER MV_DISK_            | U 🦉 My Rep         | 3061             | 3061              |                             | MANAGER            | MANAGER         |        |

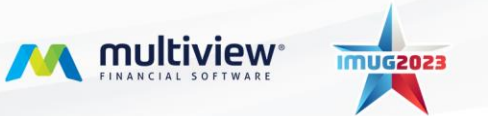

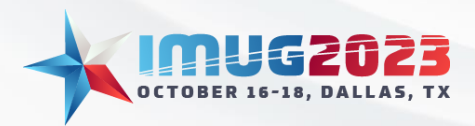

Time: 2:00pm - 2:45pm Time: 3:00pm - 3:45pm Date: Monday, October 16, 2023 Date: Tuesday, October 17, 2023

- 8. Setup the alert based on how you want it to function and be sent.
  - a. Refresh type How frequent the alert will refresh.
  - b. Refresh Time Of Day If you want to specify a time of day the alert should run.
  - c. Alert Type Set to Send Message for the email alert.
  - d. Alert WF Position Which account to be used to send the email to.

| 🛃 Edit ViewPoint Rep                  | oort Settings             |              |            |                 |            |              |                          |    |                  |                |        | ×        |
|---------------------------------------|---------------------------|--------------|------------|-----------------|------------|--------------|--------------------------|----|------------------|----------------|--------|----------|
|                                       |                           |              |            |                 |            |              |                          |    |                  | <b>()</b> H    | lelp 🕶 | 😮 Exit   |
| 📝 General                             |                           |              |            |                 |            |              |                          |    |                  |                |        |          |
| 🤶 Personal Report Lists               | Report Name               | Disk Space A | lert       |                 |            |              | Report Parms             |    |                  | _              |        | <u>~</u> |
| sharing Results                       | Subject                   |              |            |                 |            |              | (Is Under Minimum is Yes | 5) |                  |                |        |          |
| Publishing                            | Category                  |              |            |                 |            |              |                          |    |                  |                |        |          |
| <b>1</b> ,                            | Report Source             |              |            | Report Source I | d          |              |                          |    |                  |                |        |          |
|                                       | Monitor Disk Usage        |              |            | MV_DISK_USAG    | GE_F1      |              |                          |    |                  |                |        |          |
|                                       | Report Owner Id           |              |            | Item Id         |            |              |                          |    |                  | Edit Report Pa | arms   |          |
|                                       | MANAGER                   |              |            |                 |            | 3061         |                          |    |                  | ×.             |        |          |
|                                       | Display Options           |              |            |                 |            |              |                          |    |                  |                |        |          |
|                                       | Auto Preview              |              |            |                 |            |              |                          |    |                  |                |        |          |
|                                       | Default                   |              |            |                 |            |              |                          |    |                  |                |        |          |
| i i i i i i i i i i i i i i i i i i i | Automatic Defrech Setting |              |            |                 |            |              |                          |    |                  |                |        |          |
|                                       | Automatic Kenesir Setung  | •            | _          |                 |            |              |                          | •  |                  |                |        |          |
|                                       | Refresh Type              |              | 1          |                 | Refresh Ti | me Of D<br>M | ay                       | 2  | Refresh Error    |                |        |          |
|                                       | Last Refreshed            |              |            | <u> </u>        | Lact Defre | eh Timin     |                          |    |                  |                |        | -        |
|                                       | 20-Jan-21 01:20:06 PM     |              |            |                 | Last Keire | 341 111111   | 9                        | 2  |                  |                |        |          |
|                                       | Next Refresh              |              |            |                 | Additional | Output I     | Format                   |    |                  |                |        |          |
|                                       | 21-Jan-21 08:00:00 AM     |              |            | <u></u>         | None       |              |                          | 2  |                  |                |        |          |
|                                       | Alert Settings            |              |            |                 |            |              |                          |    |                  |                |        | _        |
|                                       | Alert Type                |              |            |                 |            | Alert V      | /F Position              |    |                  |                |        |          |
|                                       | Send Message              |              |            |                 | 5) 🕤       | MANA         | GER                      |    |                  | 4              |        |          |
|                                       | Alert Compare Type        |              | Result Val | ue              |            | Alert C      | ompare Op                |    | Alert Compare To |                |        |          |
|                                       | Number of Records Foun    | d 💟          |            |                 | 1.00       | Great        | er Than                  |    |                  |                | 0      | 0.00     |
| Ľ                                     |                           |              |            |                 |            |              |                          |    |                  |                |        |          |
|                                       |                           |              |            |                 |            |              |                          |    |                  |                |        | ОК       |

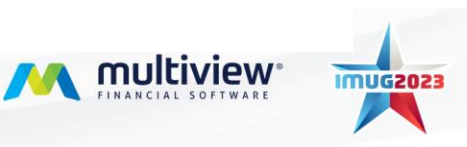

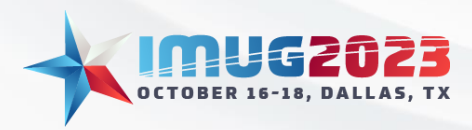

Time: 2:00pm - 2:45pm Time: 3:00pm - 3:45pm Date: Monday, October 16, 2023 Date: Tuesday, October 17, 2023

### Troubleshooting why alerts are not being sent:

1. In my reports, you need to clear alerts for the report to refresh results.

| Ma | n Menu Monitor I   | isk Usage 🛛 My Reports 🔛 | System Alert Setup Workflow              | v Administr | rator Message  | s Email Role N        | faintenance E            | mail Options Mai | intenance   |                   |                             |                    |                 |         |
|----|--------------------|--------------------------|------------------------------------------|-------------|----------------|-----------------------|--------------------------|------------------|-------------|-------------------|-----------------------------|--------------------|-----------------|---------|
| м  | My Reports         |                          |                                          |             |                |                       |                          |                  |             |                   |                             |                    |                 |         |
| (  | s 🚬 🗎 👘            | 🍕 🚬 🖬 🚬                  | 7 20 20 20 20 20 20 20 20 20 20 20 20 20 |             | 1              | <u>8</u> 3            |                          | 4                |             |                   |                             |                    |                 |         |
| Vi | ews Save           | Refresh Reports          | Clear Alerts View Result                 | s Run/      | Refresh Report | t Publish Re          | sults Edit Re            | port Settings    | Edit Report |                   |                             |                    |                 |         |
| Gr | d View             |                          |                                          |             |                |                       |                          |                  |             |                   |                             |                    |                 |         |
|    | 6                  | × .                      |                                          |             |                |                       |                          |                  |             |                   |                             |                    |                 | 🚖 💡     |
| 0  | ganize Report Lis  | ts Report Design         |                                          |             |                |                       |                          |                  |             |                   |                             |                    |                 | Options |
| Ľ  | 1 of :             | - 1 × 6                  | <b>\$</b>                                |             |                |                       |                          |                  |             |                   |                             |                    |                 |         |
|    |                    |                          |                                          |             |                |                       |                          |                  |             |                   |                             |                    |                 |         |
| R  | eport Type 🔺       |                          |                                          |             |                |                       |                          |                  |             |                   |                             |                    |                 |         |
|    | Has Alerts         | Report Name              |                                          | •           | Design<br>Type | Report<br>Designer Id | Report<br>Source A<br>Id | Туре             | Report Id   | Report<br>Item Id | Multiview<br>Report<br>Name | Report<br>Designer | Report<br>Owner | Calc 1  |
| ₽  | -                  | ∎∎¢ disk                 |                                          |             | -              | #Dc                   | #OC                      | -                | -           | -                 | #DC                         | a 🛛 c              | #Dc             | -       |
|    | Report Type: Query |                          |                                          |             |                |                       |                          |                  |             |                   |                             |                    |                 |         |
| ۲  | Y Alerts           | Disk Space Alert         |                                          |             | 🥈 Private      | MANAGER               | MV_DISK_U                | 🗾 My Rep         | 3061        | 3061              |                             | MANAGER            | MANAGER         |         |

2. Verify the email setup is complete and enabled.

| Main Menu Monitor Disk Usage My Reports System Alert Setup Workflo | w Administrator Messages Email Role Maintenance Email Options Mainten | ance 🔟       |                | 2                              |
|--------------------------------------------------------------------|-----------------------------------------------------------------------|--------------|----------------|--------------------------------|
| Email Options Haintenance                                          |                                                                       |              |                |                                |
| C M C C C C C C C C C C C C C C C C C C                            | nail Edit Email Formats                                               |              |                | 👻 🤌 🔍<br>QuickAccess Help Exit |
| Email Setup Maintenance                                            |                                                                       |              |                |                                |
| Email Server Address                                               |                                                                       |              |                |                                |
| ANDROMEDA                                                          |                                                                       |              |                |                                |
|                                                                    |                                                                       |              |                |                                |
| - forthere                                                         |                                                                       |              |                |                                |
| Chal Setp                                                          |                                                                       |              |                |                                |
|                                                                    |                                                                       |              |                | 😭 Options 🔹                    |
| 🔲 🔹 Enal Setup 3 of 7 💽 💌 🚱 🚳                                      |                                                                       |              |                |                                |
| Enal Types                                                         |                                                                       |              |                |                                |
| Enal Type Id                                                       | Default Sender                                                        | Email Status | Sender Role Id | Email Format 1d                |
| TS_REMIND                                                          | Timesheet Reminder                                                    | Disabled     |                |                                |
| AP_REMET                                                           | AP Remittance Emails                                                  | Enabled      | MV_QA          | DEFAULT                        |
| MV_MS05                                                            | Multiview Internal Message Notification                               | Enabled      | MV_QA          |                                |
| ARINV                                                              | AR Invoice Emails                                                     | Enabled      | AR_INVOICE     | DW                             |
| ARSTMT                                                             | AR Statement Emails                                                   | Enabled      |                |                                |
|                                                                    |                                                                       |              |                |                                |
| PO_ORDER                                                           | Purchase Order Emails                                                 | Enabled      |                |                                |

3. Verify the account used has a valid email assigned.

| Main Menu Monitor Disk Usage My Reports System Ale | rt Setup Workflow Administrator Messages Email Role Maintenano | 28 🔝 Email Options Maintenance  Manage Services - Workflow Positions | 2                              |
|----------------------------------------------------|----------------------------------------------------------------|----------------------------------------------------------------------|--------------------------------|
| Email Role Maintenance                             |                                                                |                                                                      |                                |
| ि ि २ २ २ २ २ २ २ २ २ २ २ २ २ २ २ २ २ २            | a .<br>cets                                                    |                                                                      | 👻 👌 O<br>QuickAccess Help Exit |
| Roles User Email Address                           |                                                                |                                                                      |                                |
|                                                    |                                                                |                                                                      | 🏫 Options 🔹                    |
|                                                    |                                                                |                                                                      |                                |
| User Email Setup                                   |                                                                |                                                                      |                                |
| User Id                                            | User                                                           | User Email Address                                                   |                                |
| V «Qr mana                                         | •                                                              | 0                                                                    |                                |
| MANAGER                                            | MANAGER                                                        |                                                                      |                                |

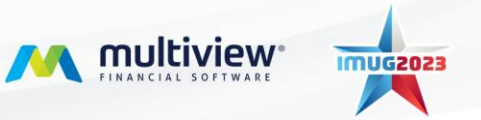